## 1. Регистрация Покупателя на ЭТП в секции «Продажи»

1. Для регистрации на электронной торговой площадке ООО «ТД Агро-Белогорье» (далее – ЭТП) в секции «**Продажи**» необходимо перейти на сайт <u>https://etpagro.ru/</u>.

2. На главной странице нажмите кнопку «Регистрация».

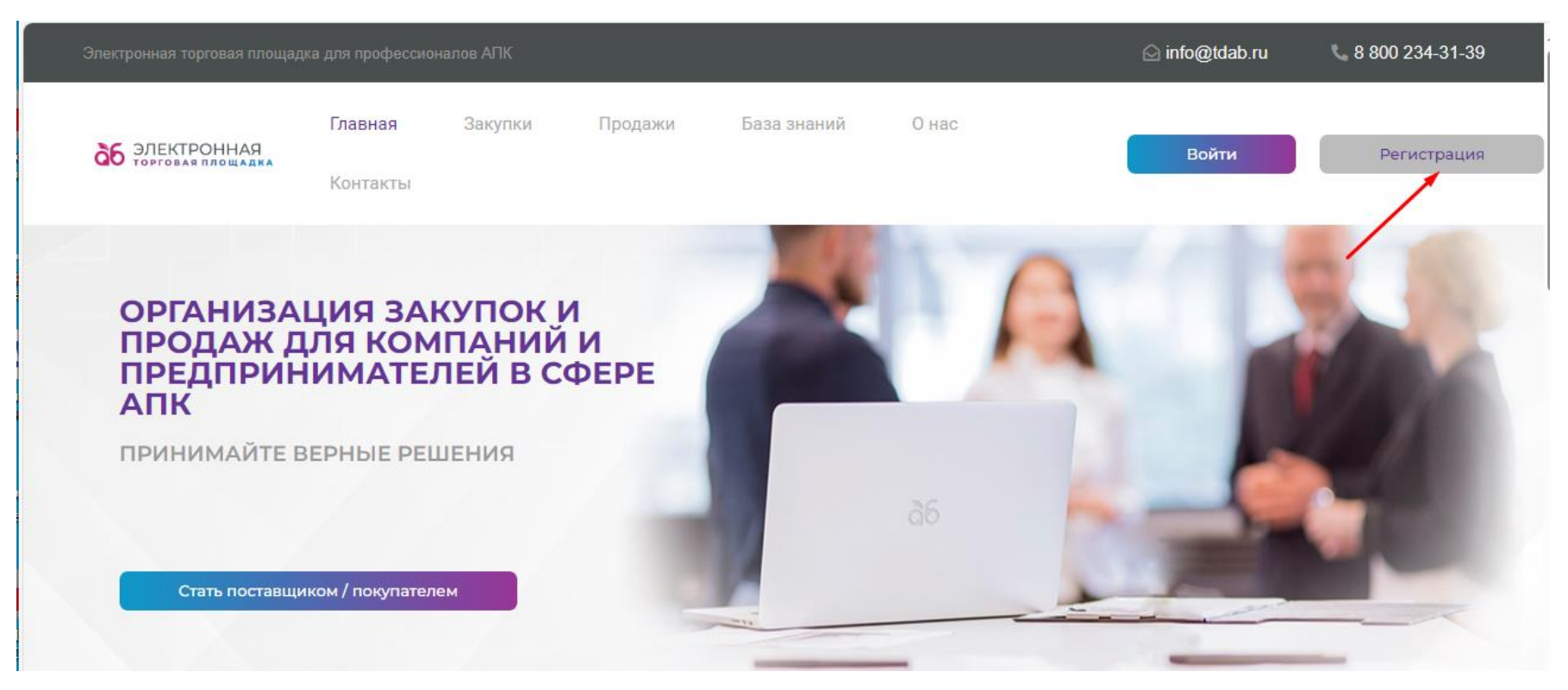

3. В открывшейся форме «**Регистрация**» заполните данные об организации. Поля отмеченные \* являются обязательными для заполнения.

| Главная > Регистрация             |                                                                                                    |
|-----------------------------------|----------------------------------------------------------------------------------------------------|
| Регистрация на эл                 | ектронной торговой площадкє                                                                                     |
| Данные об организации             | I Contraction of the second second second second second second second second second second second second second |
| Тип организации *                 | 🖲 Юридическое лицо                                                                                              |
|                                   | Индивидуальный предприниматель                                                                                  |
|                                   | О Физическое лицо                                                                                               |
| Страна *                          | Российская Федерация 🗸                                                                                          |
| Полное наименование организации * |                                                                                                    |

4. В разделе выбора секции ЭТП выберите «Покупатель/Организатор процедур продаж», ознакомьтесь и подтвердите согласие с документами: Публичной офертой о заключении лицензионного договора о предоставлении неисключительных прав на использование секции «Продажи» ЭТП, Регламентом работы на ЭТП в секции «Продажи», Регламентов расчетов на ЭТП в секции «Продажи», Согласием на обработку персональных данных и Политикой ООО «ТД Агро-Белогорье» в отношении обработки и защиты персональных данных. Для ознакомления с документами необходимо нажать на название необходимого документа (выделены синим цветом).

5. Нажмите кнопку «Зарегистрироваться».

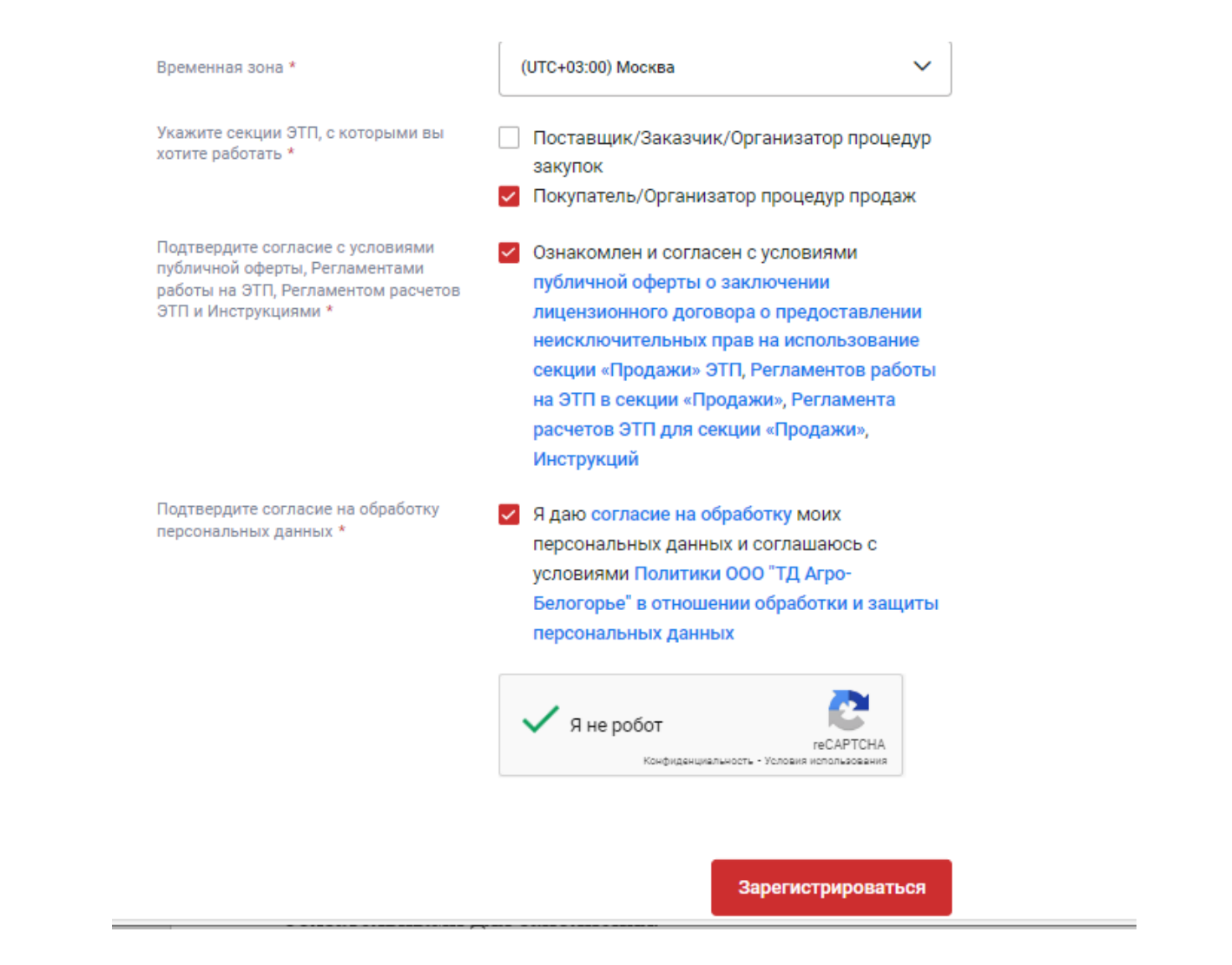

6. После нажатия кнопки «Зарегистрироваться» на указанный при регистрации адрес электронной почты придёт письмо с ссылкой для подтверждения регистрации. Перейдите по ссылке из письма.

| Тема Регистрация учетной записи пользователя                                                                            |                         |
|----------------------------------------------------------------------------------------------------|-------------------------|
| ;                                                                                                    |                         |
| На ваш адрес электронной почты зарегистрирована учетная запись со следующими параметрами:<br>• логин:<br>• организация: |                         |
| Для продолжения работы в системе необходимо подтвердить ваш адрес электронной почты, пере                               | :йдя по <u>ссылке</u> . |
| С уважением,                                                                                                    |                         |

- ООО "ТД Агро-Белогорье"
- 7. При переходе по ссылке у Вас откроется главная страница ЭТП с уведомлением об успешной регистрации.

## 2. Аккредитация Покупателя в секции «Продажи» на ЭТП

1. На главной странице ЭТП нажмите кнопку «Войти».

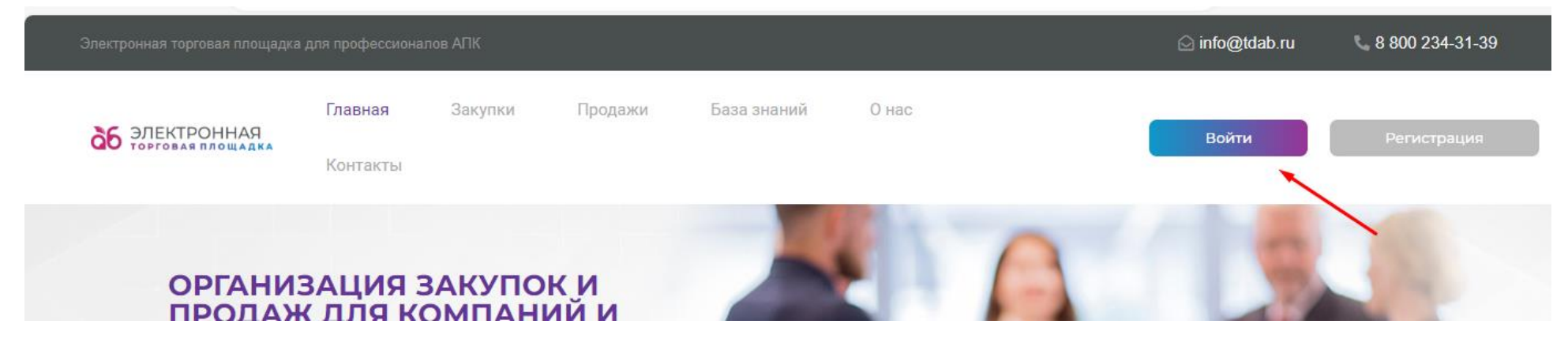

2. В открывшемся окне введите Логин и Пароль, нажмите кнопку «Войти».

| <b>аб</b> Эле | КТРОННАЯ<br>овая площадка |    |                                 |
|---------------|---------------------------|----|---------------------------------|
| Главная >     | Авторизация               |    |                                 |
| Вход в        | личный кабин              | ет |                                 |
| Логин         | Электронная подпись       |    |                                 |
| Логин         |                           |    |                                 |
| Пароль        |                           |    | 0                               |
|               |                           |    | Забыли учетные данные?<br>Войти |

3. У Вас откроется окно Вашего личного кабинета. Для прохождения аккредитации необходимо нажать соответствующую кнопку «Аккредитация организации».

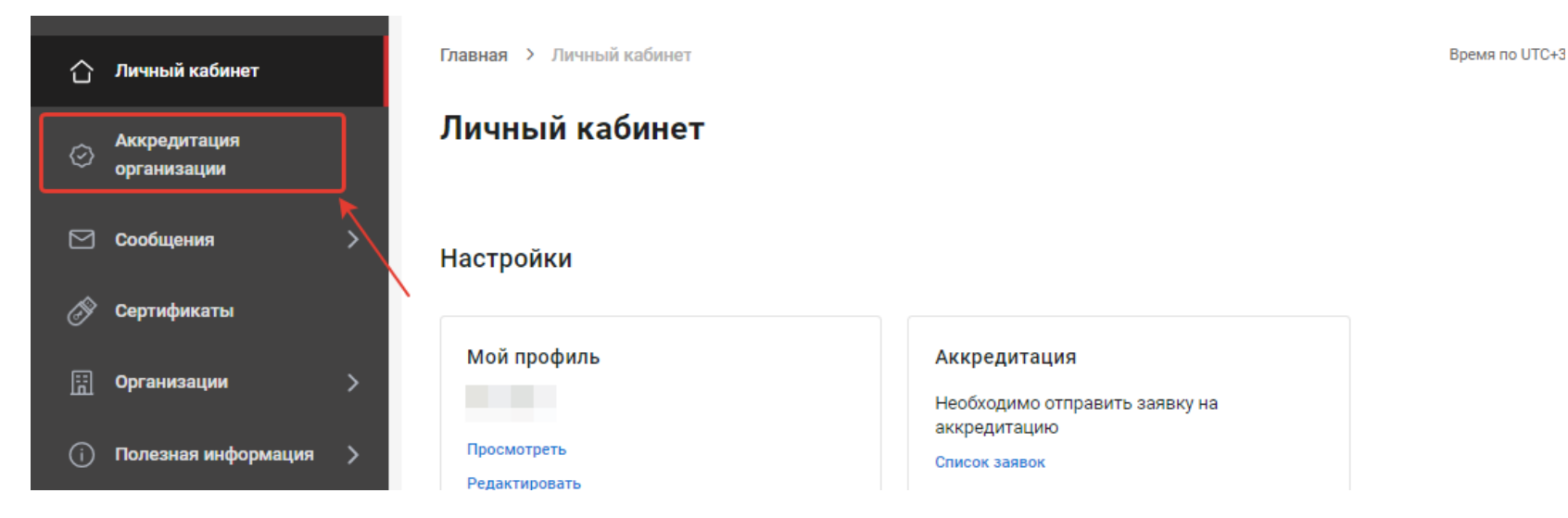

4. Нажмите кнопку «Заполнить общие данные организации».

|     | Заявки на              | аккре    | едитац        | ию             |                         |                         |           |
|-----|------------------------|----------|---------------|----------------|-------------------------|-------------------------|-----------|
| >   | Заполнить общи         | е данные | организаци    | и              |                         |                         |           |
|     | Номер заявки           | Тип      | Статус        | Дата отправки  | Дата обработки          | Дата окончания действия | Действия  |
| >   |                        |          |               | Не добавлено и | нформации для отображен | ия                      |           |
| a > | Показаны записи 0-0 и: | з О Стро | к на странице | 10 ~           |                         |                         | « < 1 > > |

5. Заполните требуемые поля и нажмите кнопку «Сохранить», Поля отмеченные \* являются обязательными для заполнения.

| 습         | Личный кабинет              | Главная > Личный каби                 | нет 🔀 Заявки на аккредитацию 🔀 Редактирование общих данных организации |
|-----------|-----------------------------|---------------------------------------|------------------------------------------------------------------------|
| $\odot$   | Аккредитация<br>организации | Заполнение об                         | бщих данных организации                                                |
|           |                             | Общие данные                          |                                                                        |
| $\square$ | Сообщения >                 | Тип организации *                     | Юридическое лицо                                                       |
| Ĩ         | Сертификаты                 |                                       | О Индивидуальный предприниматель                                       |
|           |                             |                                       | О Физическое лицо                                                      |
| ü         | Организации >               | Полное наименование организации *     |                                                                        |
| í         | Полезная информация >       |                                       |                                                                        |
|           |                             | Краткое наименование<br>организации * |                                                                        |

| Название документа                                                                    | Требования к документу                              | Файлы                             |
|---------------------------------------------------------------------------------------|-----------------------------------------------------|-----------------------------------|
|                                                                                       | Данных не найдено                                   |                                   |
|                                                                                       |                                                     |                                   |
| Если есть заявки на аккредитацию в статусе "Одобрена" - нов<br>автоматически изменены | зые заявки будут отправлены на рассмотрение. Данные | заявки в статусе "Черновик" будут |
|                                                                                       |                                                     |                                   |
| Сохранить Отменить                                                                    |                                                     |                                   |

6. После сохранения информации об организации в открывшемся окне нажмите кнопку «Создать заявку на аккредитацию» и выберите из списка «Покупателя».

| 合  | Личный кабинет              | Главная > Личный кабинет > Заявки на аккредитацию Время по UTC+3 🛈                                   |  |
|----|-----------------------------|----------------------------------------------------------------------------------------------------|--|
| 0  | Аккредитация<br>организации | Заявки на аккредитацию                                                                               |  |
|    | Сообщения >                 | Изменить общие данные организации Создать заявку на аккредитацию<br>Организатора процедур на продажу |  |
| Ì  | Сертификаты                 | Номер заявки Тип Статус Дата отправки Дата обработки Да                                              |  |
| Ë  | Организации >               | Не добавлено информации для отображения                                                              |  |
| (j | Полезная информация 🖒       | Показаны записи 0-0 из 0 Строк на странице 10 🗸                                                      |  |

7. В новом окне заполните контактные данные организации. В заявлении на аккредитацию напишите «Прошу аккредитовать меня на электронной торговой площадке в секции «Продажи» для участия в процедурах продаж».

| аб электронная торговая площадка | Создание заявки на аккредитацию с типом "Покупатель"                                                                                                    |  |  |  |
|----------------------------------|----------------------------------------------------------------------------------------------------|--|--|--|
|                                  | Общие данные организации                                                                                                    |  |  |  |
| 🛆 Личный кабинет                 | Заявление на аккредитацию                                                                                                    |  |  |  |
| Аккредитация                     | Aккредитация «Покупатель» - пользователь организации с данным типом аккредитации имеет возможность просмотра и уточнений сведений,<br>опубликованных на ЭТП процедур на продажу, а также участия в них в качестве претендента на покупку предложенной продукции. Покупатели могут<br>участвовать в тех процедурах, в которых они были допущены к участию. |  |  |  |
| 🖂 Сообщения >                    |                                                                                                    |  |  |  |
| 🔗 Сертификаты                    | Прошу зарегистрировать меня (организацию, которую я представляю) на<br>электронной торговой площадке для проведения конкурсных закупок                                                                                                    |  |  |  |
| 📰 Организации 🗲                  | Контактные данные                                                                                                    |  |  |  |
| i Полезная информация 🗲          | Контактное лицо                                                                                                    |  |  |  |
|                                  | Адрес электронной почты *                                                                                                    |  |  |  |
|                                  | Дополнительные адреса Введите адреса, разделяя нажатием клавиши "І электронной почты                                                                                                    |  |  |  |
|                                  | Телефон *                                                                                                    |  |  |  |
|                                  | доб.                                                                                                    |  |  |  |

8. Прикрепите требуемые для аккредитации на ЭТП документы.

9. Ознакомътесь и подтвердите согласие с документами: Публичной офертой о заключении лицензионного договора о предоставлении неисключительных прав на использование секции «Продажи» ЭТП, Регламентом работы на ЭТП в секции «Продажи», Регламентов расчетов на ЭТП в секции «Продажи», Согласием на обработку персональных данных и Политикой ООО «ТД Агро-Белогорье» в отношении обработки и защиты персональных данных. Для ознакомления с документами необходимо нажать на название необходимого документа (выделены синим цветом).

10. Нажмите кнопку «Отправить заявку».

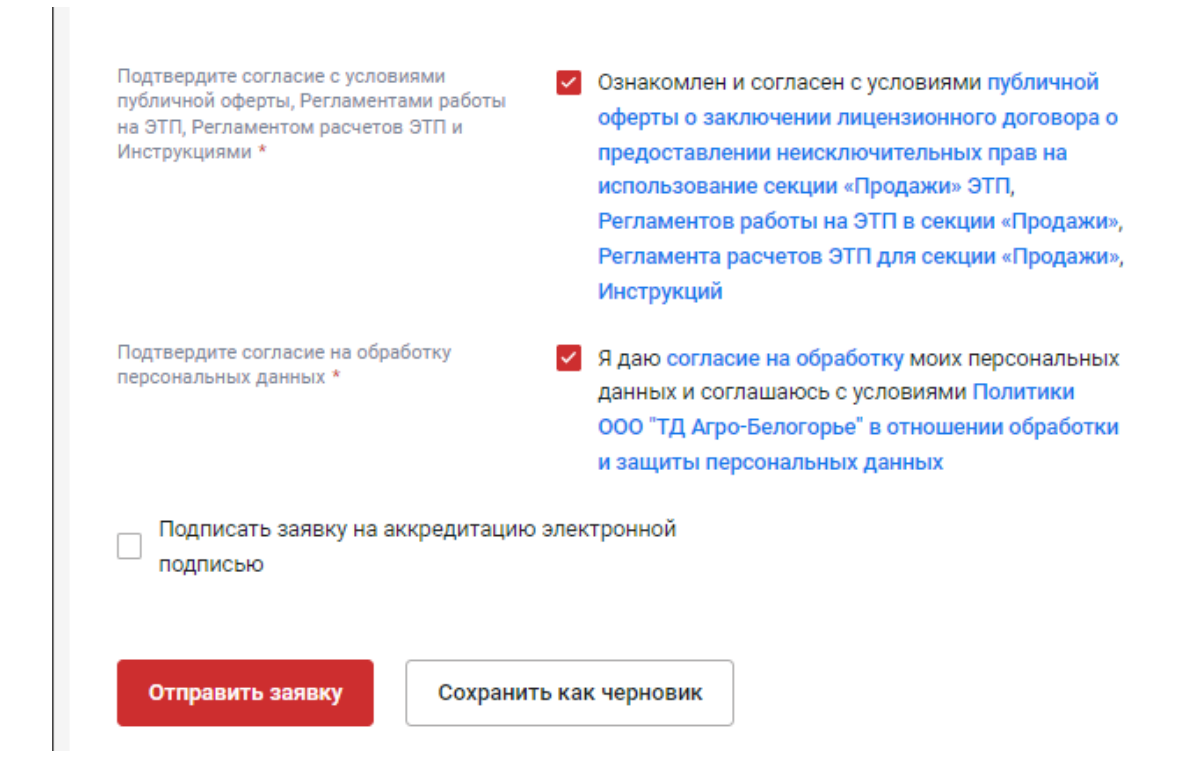

11. После отправки заявки у Вас откроется окно с списком отправленных заявок и уведомлением об успешной отправки заявки.

| ОБ ЭЛЕКТРОННАЯ<br>торговая площадка |               |               |                                         |                  | 0             | <br>Аккредитация<br>Заявка на аккредитацию отправлен | ка на          |
|-------------------------------------|---------------|---------------|-----------------------------------------|------------------|---------------|------------------------------------------------------|----------------|
| 🖒 Личный кабинет                    | Главная > Лич | ный кабинет 🔅 | <ul> <li>Заявки на аккредита</li> </ul> | ацию             |               | рассмотрение оператору<br>Вре                        | емя по UTC+3 🛈 |
| Аккредитация<br>организации         | Заявки н      | а аккре       | цитацию                                 |                  |               |                                                      |                |
| 🖂 Сообщения >                       | Номер заявки  | Тип           | Статус                                  | Дата отправки    | Дата обработн | и Дата окончания действия                            | Действия       |
| 🔗 Сертификаты                       | 4077          | Покупатель    | На рассмотрении                         | 19.01.2023 17:20 |               |                                                      |                |
| 🗄 Организации 🔉                     |               |               |                                         |                  |               |                                                      |                |

12. После подтверждения аккредитации Оператором ЭТП, в личном кабинете и на электронную почту, указанную при регистрации, приходит уведомление об успешной аккредитации на ЭТП.

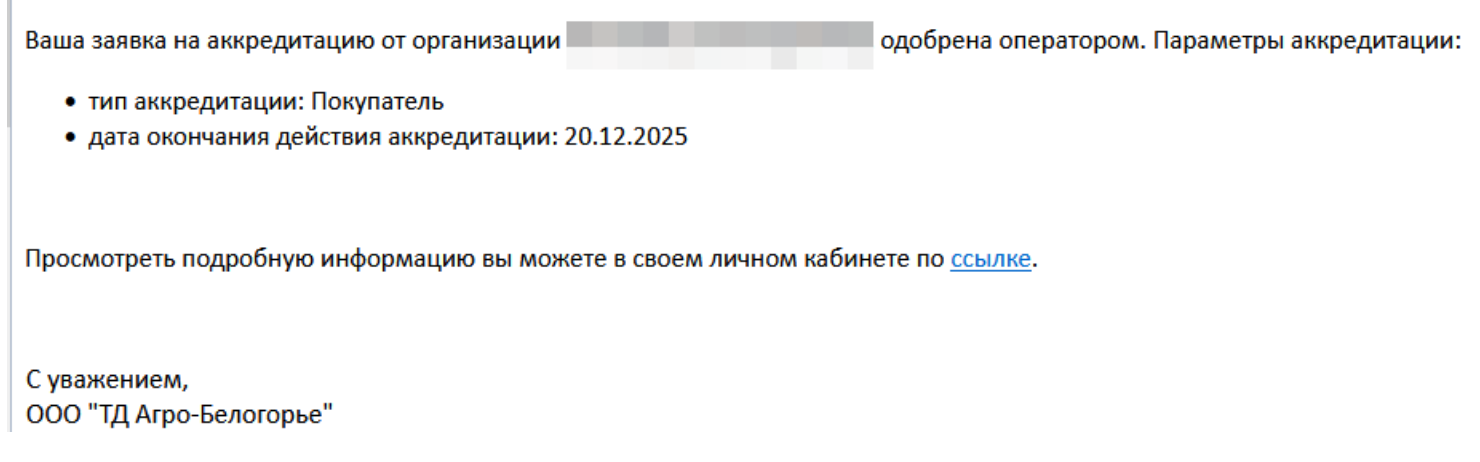

13. В случае, если заявка на аккредитацию по какой-либо причине отклонена, необходимо заново подать заявку на аккредитацию, дополнив или изменив необходимые документы.

14. После подтверждения аккредитации на ЭТП, для прохождения аккредитации в секции «Продажи» ЭТП в качестве Покупателя Организатора процедур продаж Вам необходимо присоединится к группе организаций. Для этого необходимо подать заявку на присоединение к Группе организаций.

15. Авторизуйтесь в личном кабинете и перейдите во вкладку «Группы организаций».

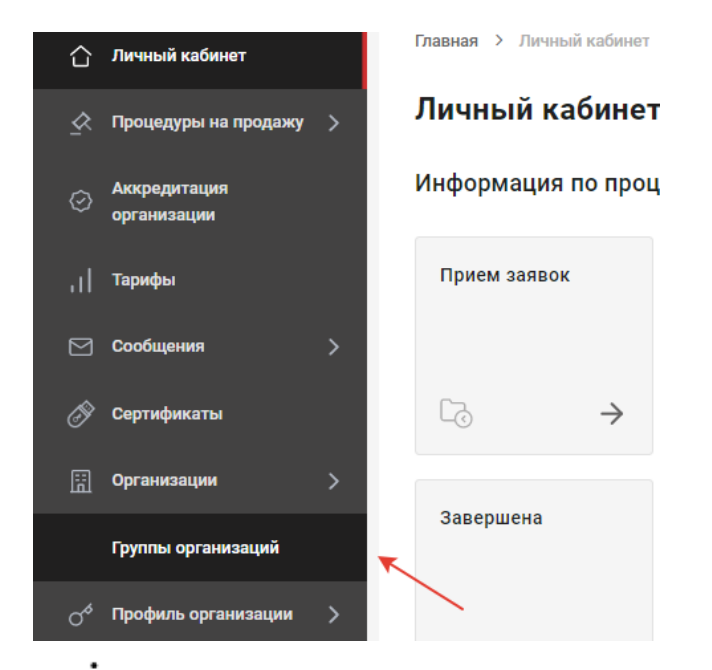

16. Напротив интересующей группы нажмите и выберите «Подать заявку».

|                                 | (31703733307 407043343)                             |               |   |
|---------------------------------|-----------------------------------------------------|---------------|---|
| Полутуши 2-ой/4-ой<br>категории | 000 "ТД Агро-Белогорье"<br>(3123169789 / 312301001) | :             |   |
| Живые свиньи<br>(товарные)      | 000 "ТД Агро-Белогорье"<br>(3123169789 / 312301001) | :             | K |
| Жир животный                    | 000 "ТД Агро-Белогорье"<br>(3123169789 / 312301001) | Подать заявку |   |
|                                 | 000 "ТЛ Агро-Белогорье"                             |               |   |

## 17. Нажмите кнопку «Подтвердить».

| Наименование группы        |       |               |       |
|----------------------------|-------|---------------|-------|
| Живые свиньи (Технический  | брак) |               |       |
| Описание группы            |       |               |       |
| Технологический отход свин | ей    |               |       |
|                            |       |               |       |
| Наименование документа     |       | Описание      | Файлы |
|                            | 0     |               |       |
|                            | Даннь | ах не наидено |       |
|                            | H     |               |       |

Для рассмотрения заявки на получение аккредитации в секции «**Продажи**» ЭТП в качестве **Покупателя Организатора процедур на продажу** и принятия решения о заключении/незаключении договора Покупателю необходимо направить через ЭТП документы, перечисленные в списке, размещенном в разделе ЭТП «База знаний» на сайте по адресу: <u>https://etpagro.ru/baza-znanii.</u>

Для рассмотрения заявки на получение аккредитации в секции «Продажи» ЭТП в качестве Покупателя / Организатора процедур на продажу Покупателям, имеющим действующий договор с Организатором процедур продаж, предоставление документов является не обязательным.

- 18. В случаях, когда от Вашей компании планируется участие нескольких сотрудников, можно добавить Пользователей:
  - 18.1. Перейдите в раздел личного кабинета «Профиль организации», выберите «Пользователи».

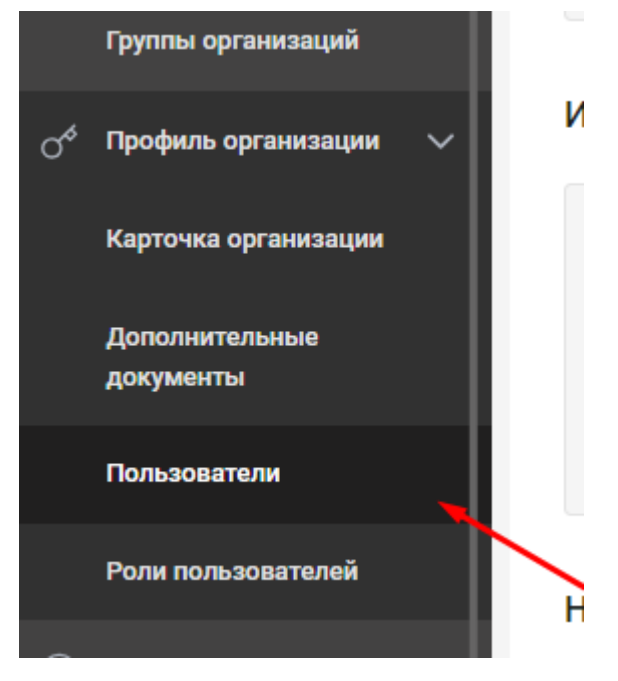

18.2.Заполните необходимые данные и нажмите кнопку «Добавить».

| Добавление пользователя           |                    |      |
|-----------------------------------|--------------------|------|
| Фамилия *                         |                    |      |
| Имя *                             |                    |      |
| Отчество                          |                    |      |
| Должность                         |                    |      |
| Адрес электронной почты *         |                    |      |
| Телефон *                         | +7 ~               | доб. |
| Временная зона *                  | (UTC+03:00) Москва | ~    |
| Логин *                           |                    |      |
| Роли *                            | Выберите значение  | ~    |
| Причина добавления пользователя * |                    |      |
| Добавить Отменить                 |                    |      |

18.3. После одобрения Пользователя Оператором электронной торговой площадки на указанную электронную почту будет направлено письмо, содержащее ссылку для подтверждения Регистрации. При переходе по ссылке Пользователь самостоятельно задает пароль для работы в личном кабинете.

| Тема Запрос на создание учетной записи одобрен                                                              |
|----------------------------------------------------------------------------------------------------|
|                                                                                                    |
| Оператор одобрил запрос на создание учетной записи, привязанной к вашему адресу электронной почты.          |
| Ваш логин:                                                                                                  |
| Ваша организация:                                                                                           |
| Для продолжения работы в системе необходимо подтвердить адрес электронной почты, перейдя по <u>ссылке</u> . |
| С уважением,<br>ООО "ТД Агро-Белогорье"                                                                     |